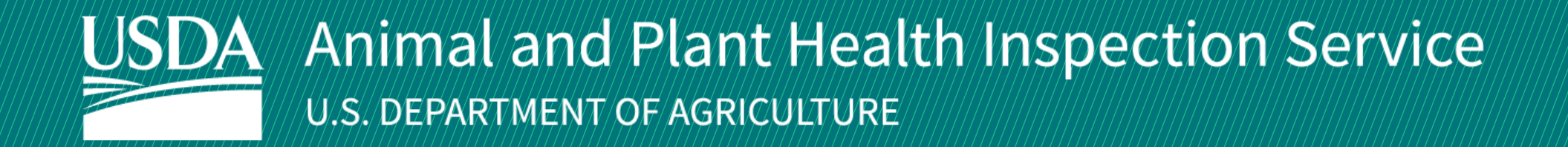

# **APHIS Biotechnology Regulatory Services (BRS) User Guide for the BRS Permitting Assistant**

For Developers of Organisms That May Be Regulated Under 7 CFR Part 340

Version 1.0 August 2021

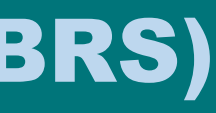

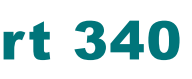

# WELCOME!

USDA APHIS Biotechnology Regulatory Services has a new tool that helps developers navigate BRS regulatory requirements for importation, interstate movement, and environmental release of organisms that are developed using genetic engineering.

This user guide will take you through the process of using the Biotechnology Regulatory Services Permitting Assistant (BRSPA).

**BRS PERMITTING ASSISTANT USER GUIDE** 

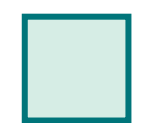

Step 1: Access the BRS Permitting Assistant Page 4

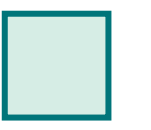

**Step 2:** Complete the BRS Permitting Assistant Page 5-7

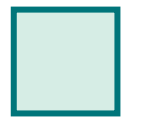

**Step 3:** Review and Confirm Outcomes Page 8

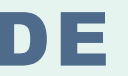

 $\leftarrow$ 

## **Step 1: Access the BRS Permitting Assistant**

Navigate to https://efile.aphis.usda.gov/s/ in Google Chrome.

Although it is not required, you may choose to Login or Register at this time. В

- Guests may use the BRS Permitting Assistant to explore regulatory requirements for an organism. •
- Please note that you will need to login to begin an application. •
- Instructions for registration can be found here: https://www.aphis.usda.gov/help/eFile/efile-first-time-user-setup.pdf •

Scroll to the Find What You Need section and select the **Biotechnology Regulatory Services (BRS) Permitting Assistant** link.

| An official website of the United States government Here's how you know          |                                                      |                                                                                   |                                                     |
|----------------------------------------------------------------------------------|------------------------------------------------------|-----------------------------------------------------------------------------------|-----------------------------------------------------|
| HOME GUIDE ME MY ACTIVITY                                                        |                                                      |                                                                                   |                                                     |
| Welcome to APHIS eFile                                                           | Let us help you find what y                          |                                                                                   |                                                     |
| Apply & manage all your APHIS applications, registrations, permits and licenses. |                                                      | B                                                                                 | Ð                                                   |
| Poody to apply?                                                                  | Do you breed, deal in, exhibit or transport animals? | Do you import, transport, or<br>plant genetically engineered<br>organisms?        | Do you import plant o<br>agricultural products      |
| Select an Option                                                                 | Check out our licensing and Registration Assistant.  | Check out our Biotechnology<br>Regulatory Services (BRS)<br>Permitting Assistant. | Check out the Agriculture<br>Commodity Import Requi |
|                                                                                  |                                                      |                                                                                   |                                                     |

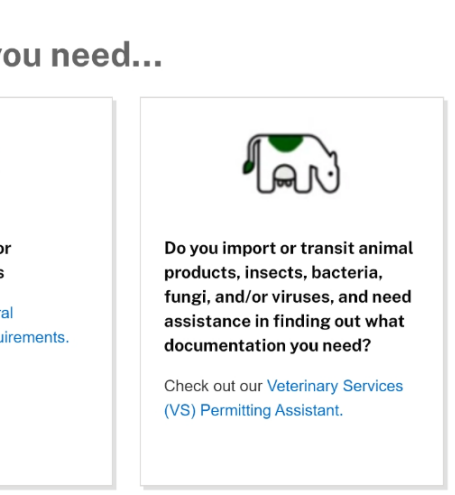

## **Step 2: Complete the BRS Permitting Assistant**

Complete the **Permitting Assistant** to begin the application process.

Enter the **organism details** into the appropriate search fields.

Note: Under What are you applying for:

- Select Help Me Decide to explore your organism's regulatory requirements.
- Select Permit if you know you want to apply for a permit.

### B Select the Search button.

Α

| Organism 🕕              |           | Intended Use 🕕        |   | What are you applying for 🚯 | Movement Ty |
|-------------------------|-----------|-----------------------|---|-----------------------------|-------------|
| Drosophila melanogaster | ×         | Traditional           | • | Help Me Decide              | Import      |
|                         | view full | lists of your options |   |                             |             |
| Organism Category 🕕     |           | Select Agent 🕕        |   | Plant Pest 🚺                |             |
|                         |           | N I -                 |   | Ma a                        |             |

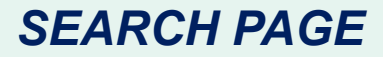

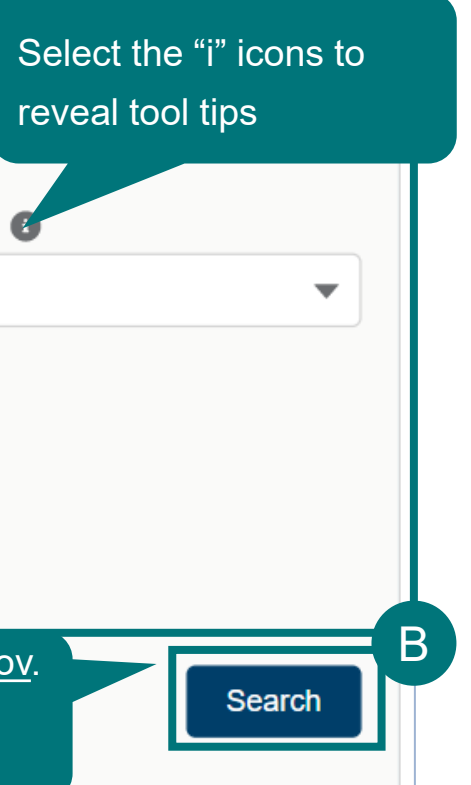

## **Step 2: Complete the BRS Permitting Assistant**

A Select the appropriate response for each **Attribute Filter** to refine your organism search results, if applicable.

Note: For best results complete ALL attribute filters in top to bottom order until there is only ONE result remaining in the Outcome area. Some of the filters are selection-order dependent, meaning that your first selection may limit which filters you select next.

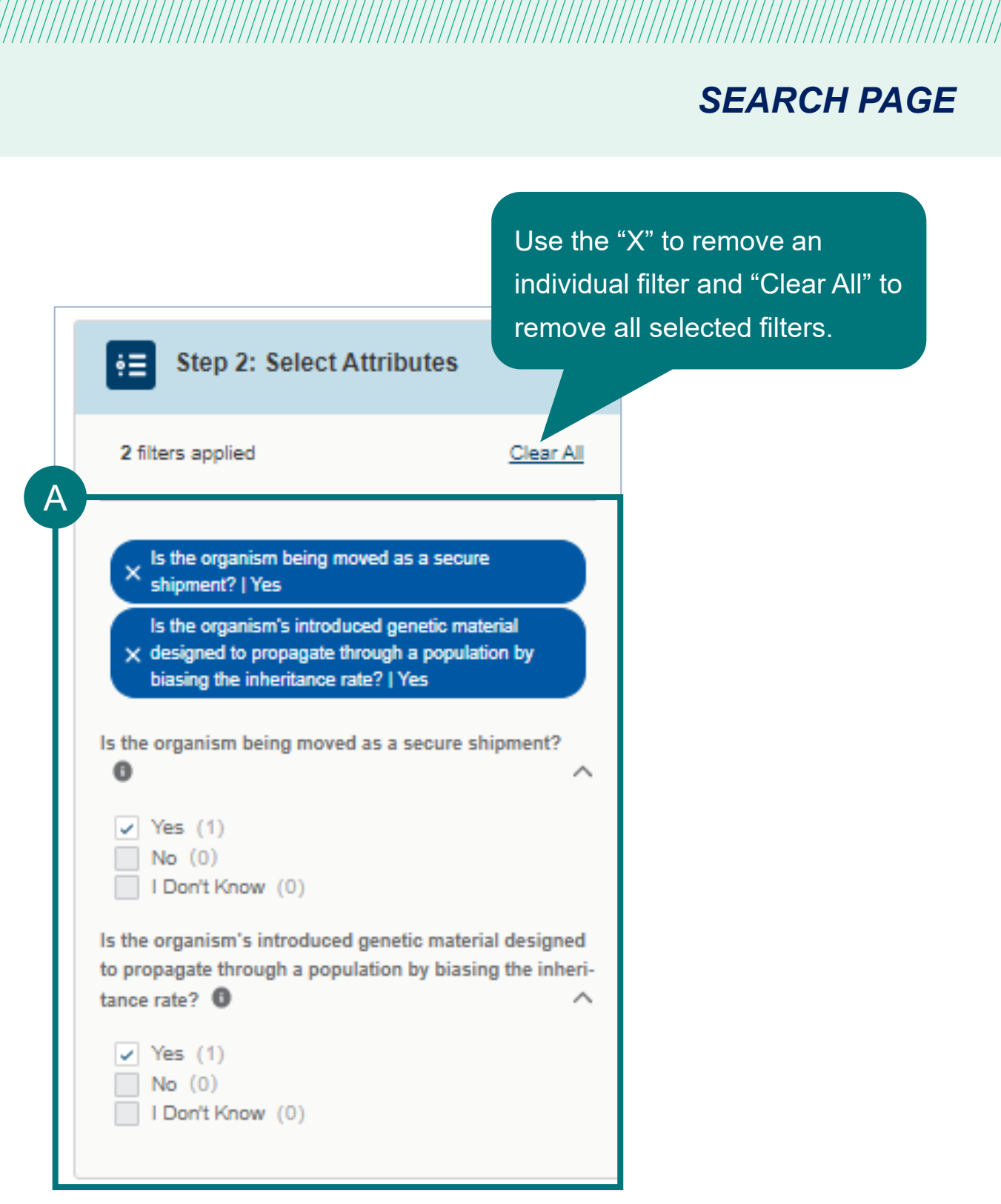

## **Step 2: Complete the BRS Permitting Assistant**

- Complete the attribute filters until one result remains. Review the information on the Outcome Card.
- Select Add Outcome to add the result as a single outcome. You may revisit Step 1 of the Permitting Assistant to perform another В search and add more than one outcome before proceeding.
- Once you have selected and added your outcome(s), select Next Step to Review and Confirm Outcomes. С

| Step 3: Select Yo                                                                       | ur Outcome                                                      | Next Step                   |                                                                             |                                                                              |
|-----------------------------------------------------------------------------------------|-----------------------------------------------------------------|-----------------------------|-----------------------------------------------------------------------------|------------------------------------------------------------------------------|
| Showing 1 of 1 Outcomes                                                                 | Show 3 <b>v</b> results                                         | s per page Sort by: Outcome | Step 3: Selec                                                               | t Your Outcome                                                               |
| Drosophila mela                                                                         | anogaster                                                       |                             | Showing 1 of 1 Outcome                                                      | Show 3                                                                       |
| Your Organism is Not Exem<br>You may apply for a permit a<br>with a permit application. | <u>pt</u><br>at this time. Please <b>Add Outcome</b> to proceed | + Add Outcome               | Drosophila<br>Arthropod   Pl                                                | melanogaster<br>R-099631                                                     |
| Permit Required<br>✓ Yes                                                                | Eligible for Confirmation Request                               |                             | Your Organism is Not<br>You may apply for a pe<br>with a permit application | <u>Exempt</u><br>ermit at this time. Please <b>Add Outcome</b> to pro<br>on. |
|                                                                                         | <b>44 4  &gt; &gt;&gt;</b>                                      |                             | Permit Required<br>✓ Yes                                                    | Eligible for Confirmation Req<br>X No                                        |
|                                                                                         |                                                                 |                             |                                                                             | <b>44 • •</b>                                                                |

### SEARCH PAGE

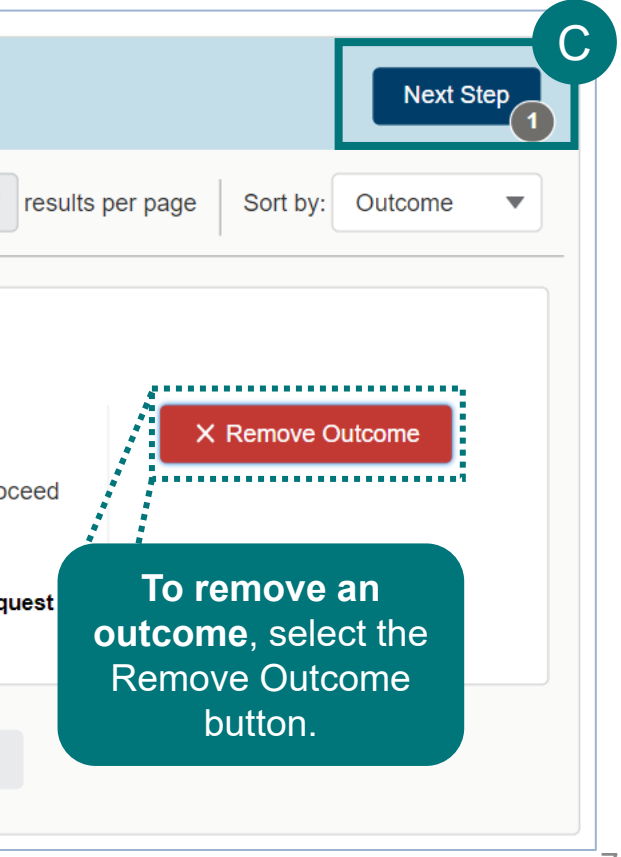

## **Step 3: Review and Confirm Outcomes**

Review and Confirm your Outcomes on the Request Summary page.

- A To conduct another search and add additional outcomes, select **Go Back and Add More Outcomes.**
- B The list of the outcomes you added will display within each of the sections that apply.
- C Use the Trash Can icon to delete items from your summary page.
- If you would like to receive a link to your Request Summary, enter your email then select Send.
- E If your request resulted in any permit applications, select the **Proceed to Application** to complete the permit application.

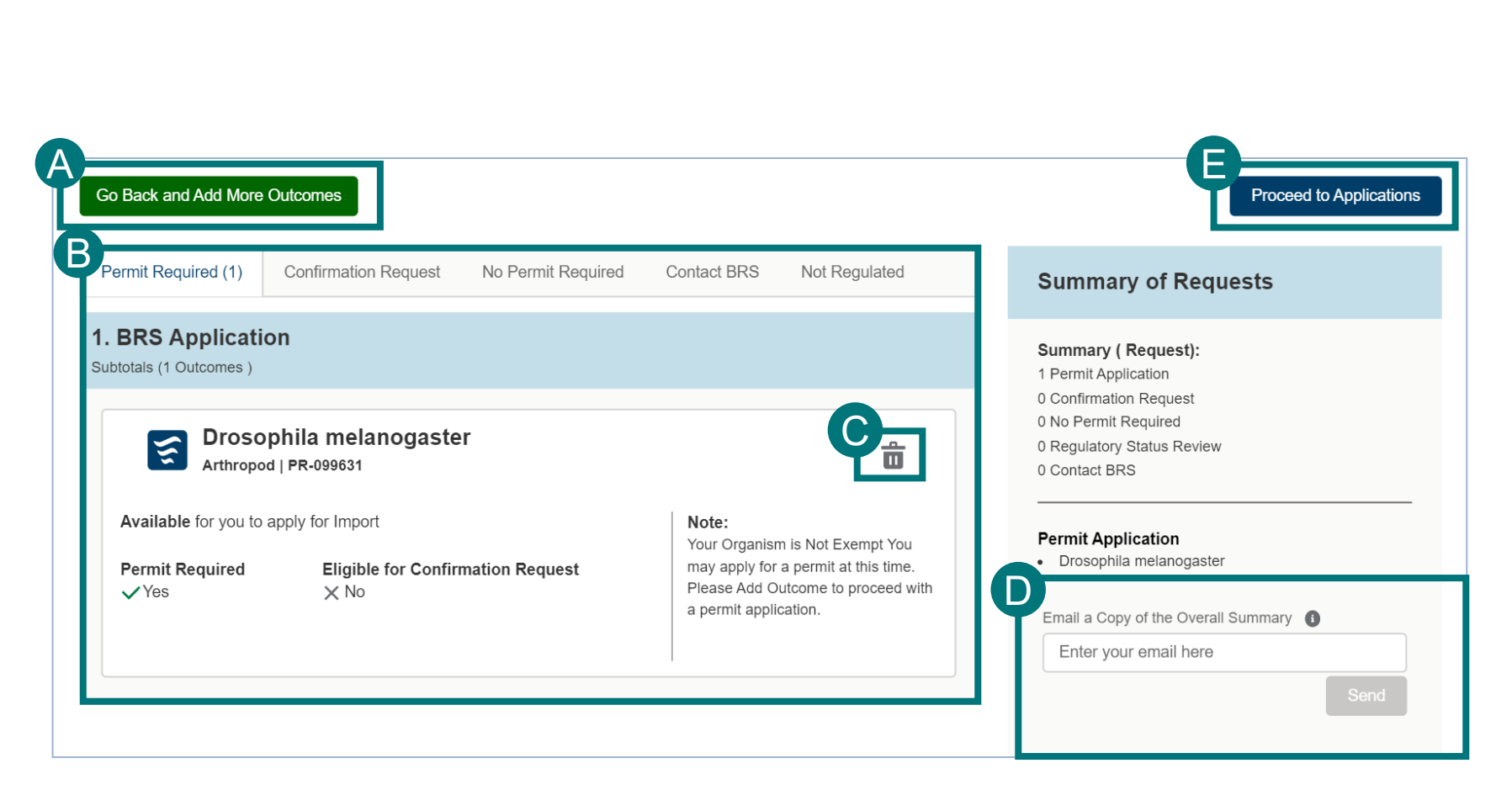

### SUMMARY PAGE

### **APPENDIX**

### System Setup

• Browser – For the best user experience, please use Google Chrome

• Emails – Add <u>no-reply.aphis.efile@usda.gov</u> to your address book so that

any Request Summaries sent from the BRSPA do not go to your junk box

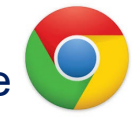

### Contact

If you require assistance with your **applications or** BRS' Permitting Assistant, please contact: **Biotechnology Regulatory Services** (301) 851-3300 BRS.eFile@usda.gov

• **Zoom** –100%

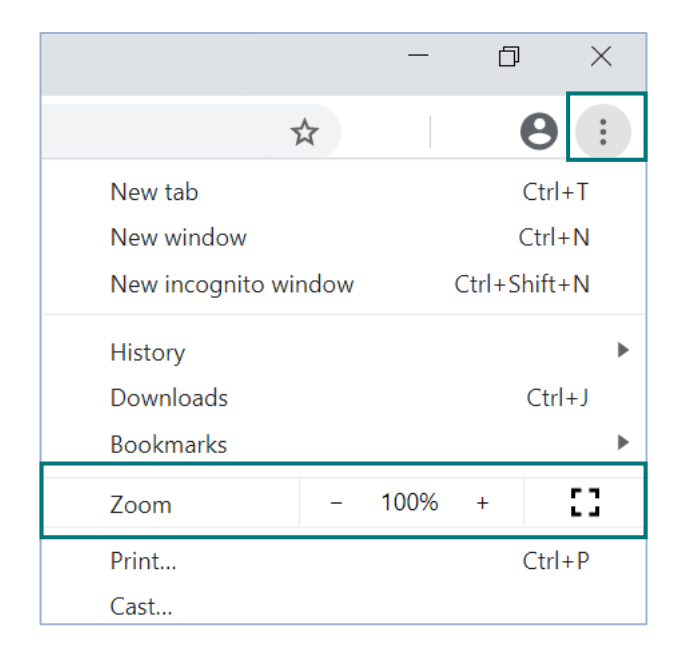

If you require **technical assistance**, please contact: **USDA Help Desk** help@usda.gov

For access to the most recent version of this user guide, and for other APHIS eFile support materials, visit https://www.aphis.usda.gov/aphis/banner/help/efile/efile-training